بسم الله الرحمن الرحيم

# المملكة العربية السعودية وزارة الشؤون البلدية والقروية والإسكان

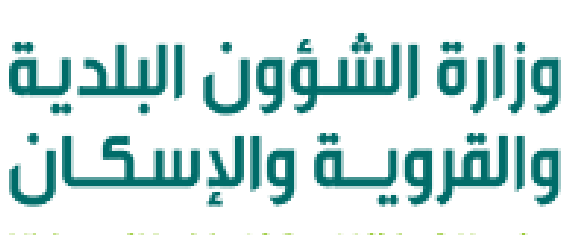

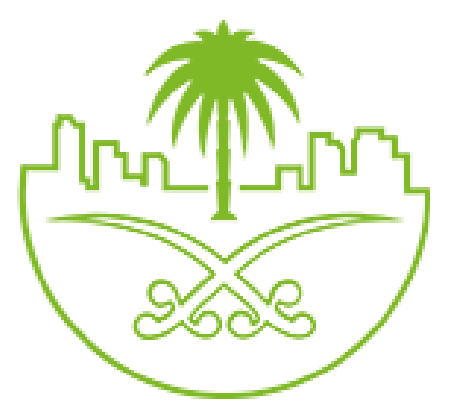

Ministry of Municipal & Rural Affairs & Housing

دليل المستخدم لخدمة إصدار الشهادة الصحية

المركز البلدي للتحول الرقمي

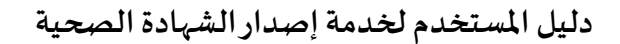

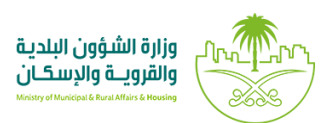

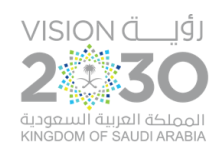

# أولاً: الدخول إلى النظام

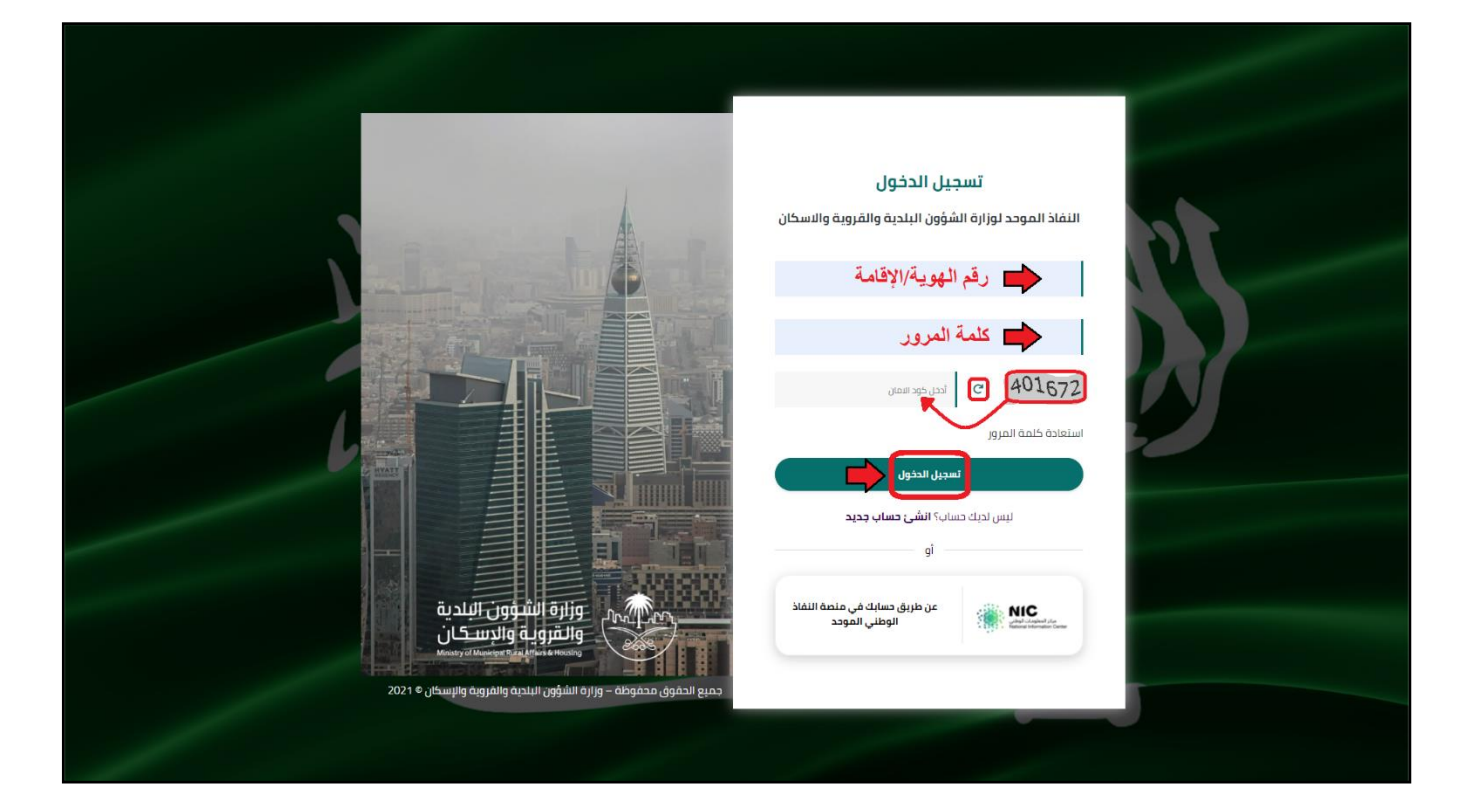

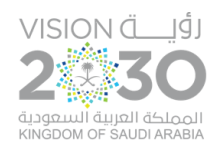

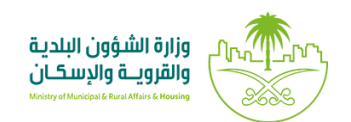

٢) وبعدها يتم إرسال كود التحقق على جوال المستخدم ليتم إدخاله في الحقل (كود التحقق)، ثم الضغط على الزر (دخول) كما في الشاشة التالية.

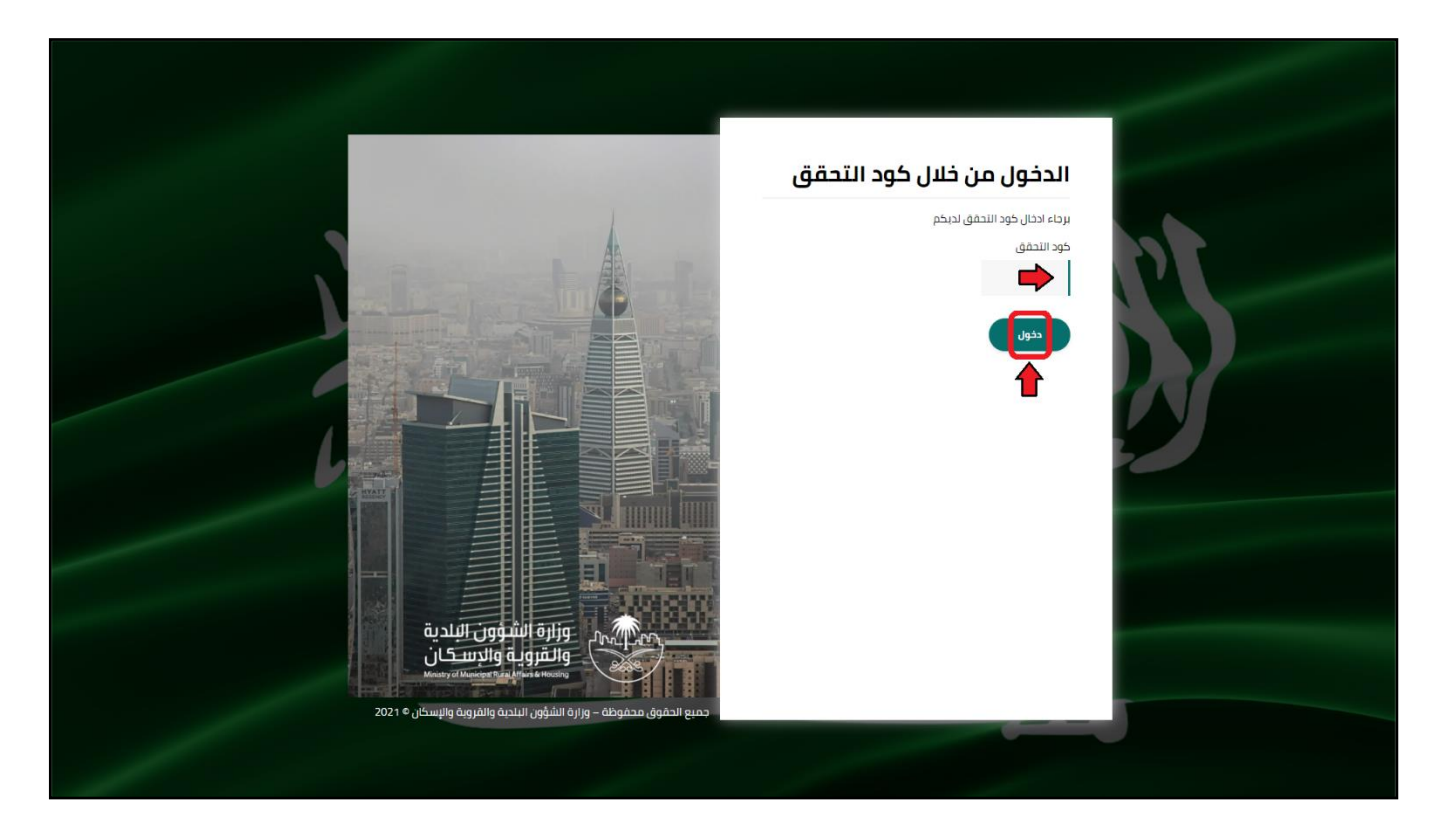

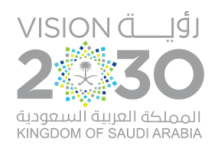

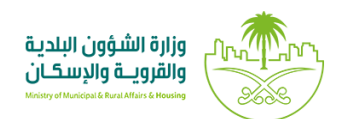

### ٣) وبعد الدخول إلى منصة بلدي، تظهر الشاشة الرئيسية للمنصة كما في الشكل أدناه.

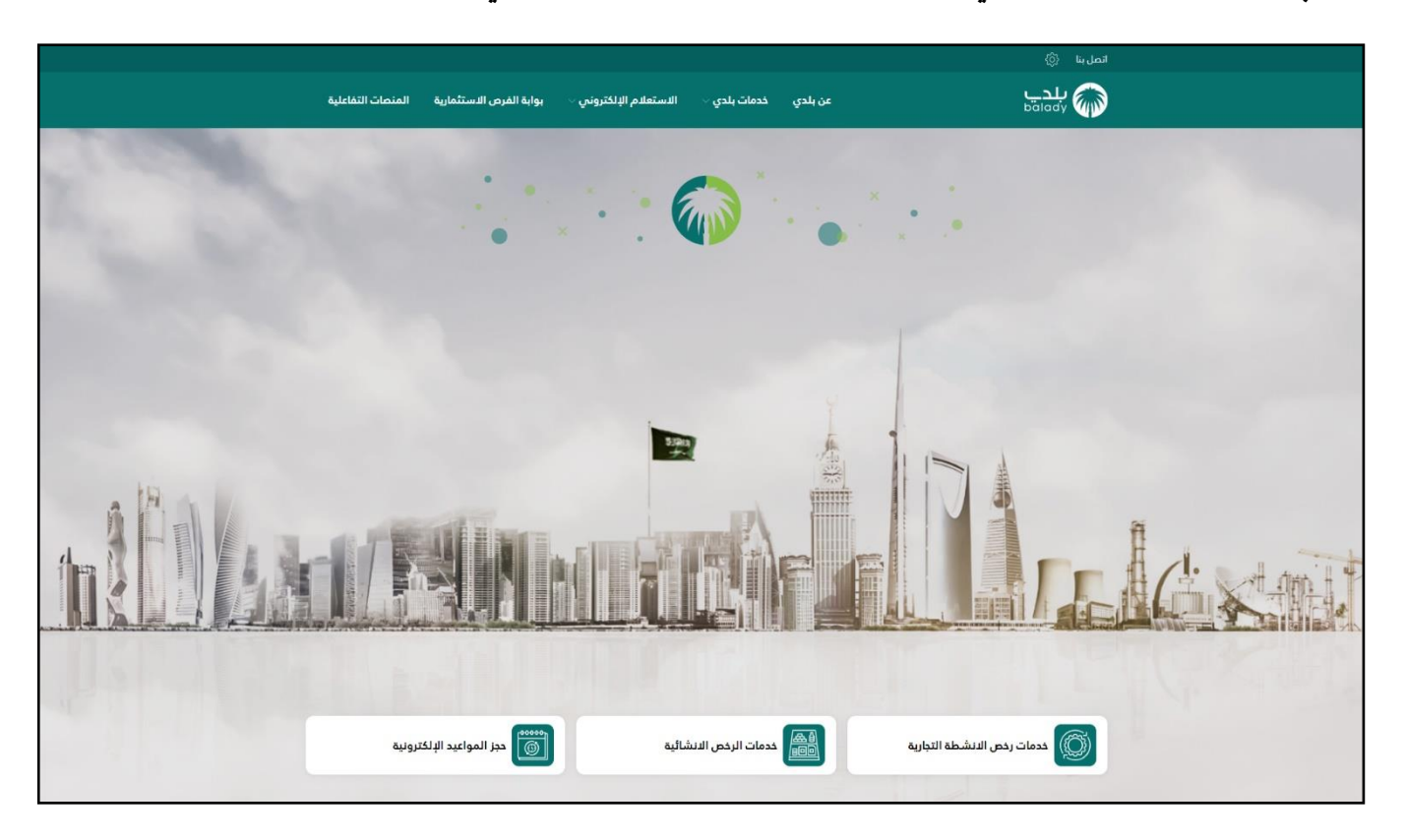

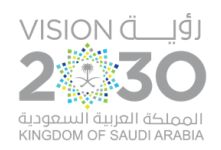

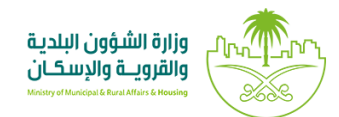

## ثانياً: خطوات طلب الخدمة

١) ومن قائمة (خدمات بلدي) يتم اختيار الخيار (خدمات الشهادات الصحية) كما في الشكل التَّالي.

| ~ 🏟 🇘 🏢                                | ں الاستثمارية  ∨            | الاستعلام الإلكتروني 🗸 بوابة الفرص | خدمات بلدي   | عن بلدي |                    | پېدي<br><sup>balady</sup> 🏠 |
|----------------------------------------|-----------------------------|------------------------------------|--------------|---------|--------------------|-----------------------------|
|                                        |                             | كتشف                               | المحمد و     |         | خدمات بلدي         |                             |
|                                        | الأراضي والمخططات والمنح    | ي و رخصي                           | طلباتم       |         | <u> </u>           |                             |
|                                        | منصة رسم تقديم منتجات التبغ | رخص الأنشطة التجارية               | خدمات        |         |                    |                             |
|                                        | خدمات الشهادات الصحية       | الرخص الإنشائية                    | خدمات        |         |                    |                             |
|                                        | التفويض البلدي الإلكتروني   | رسم إشغال مرافق الإيواء            | منصة         |         |                    |                             |
|                                        | نظام تصنيف المقاولين        | بواعيد الإلكترونية                 | حجز الد      |         |                    |                             |
|                                        | خدمات أخرى                  | رخص الحفريات                       | منصة         |         |                    |                             |
|                                        |                             |                                    | مرموال دمر   |         |                    |                             |
|                                        |                             |                                    | مقيم<br>مقيم |         |                    |                             |
|                                        |                             |                                    | يقم الموية   |         | مستخدم مواطن       |                             |
|                                        |                             |                                    |              |         |                    |                             |
|                                        |                             |                                    | الحنس        |         | تعديل الملف الشخصي |                             |
|                                        |                             |                                    | ذکر          |         |                    |                             |
|                                        |                             |                                    | الجنسية      |         |                    |                             |
|                                        |                             |                                    |              | 6       |                    |                             |
| https://apps.balady.gov.sa/UsersMgmt/# |                             |                                    | مصدر الهوية  |         |                    |                             |

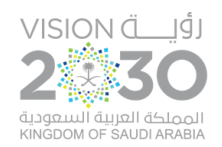

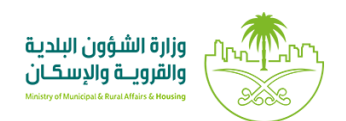

## ٢) ثمَّ يتم الضَّغط على الخيار (إصدار شهادة صحية) كما في الشكل التالي.

| عن بلدي خدمات بلدي 🗸 الاستعلام الإلكتروني | بلدي<br>balady í                           |
|-------------------------------------------|--------------------------------------------|
|                                           | الرئيسية /   بلدي خدمات إلكترونية          |
|                                           | خدمات الشهادات الصحية                      |
| المدار شهادة مدية                         | للاستعلام عن فاتورة طلب شهادة صحية         |
| يت<br>طباعة الشهادة الصحية الرقمية        | الغاء شهادة صحية                           |
|                                           | VISION CJ<br>2330                          |
|                                           | ער אין אין אין אין אין אין אין אין אין אין |
|                                           |                                            |
|                                           |                                            |
|                                           |                                            |
|                                           |                                            |
|                                           |                                            |
|                                           |                                            |

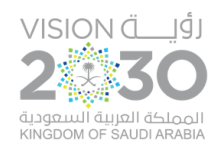

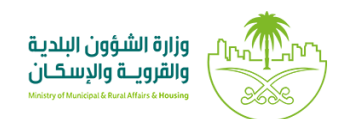

## ٣) وبعدها تظهر الشَّاشة أدناه، حيث يقوم المستخدم بالضَّغط على الزِّر (إبدأ الخدمة) لبدء إجراءات التَّقديم للخدمة.

| بدي<br>Malady                                                                                                    | عن بلدي خدمات ب                                     | الاستعلام الإلكتروني 🗸 | بوابة الفرص الاستثمارية                                                                                            | المنصات التفاعلية                                     |
|----------------------------------------------------------------------------------------------------|-----------------------------------------------------|------------------------|----------------------------------------------------------------------------------------------------|-------------------------------------------------------|
| الرئيسية / خدمات الشهادات الصدية<br>إصدار شهادة ص<br>بدأ الخدمة                                                                                        | صحية                                                |                        | تعريف الخدمة<br>إجراء يصدر عنة إصدار شهادة<br>فس منشآت الغذاء والصدة<br>صالون دلاقة، أو مغسلة ما<br>متطلبات الخدمة | ة مزاولة العمل للعاملين<br>العامة مثل (مطعم,<br>بيس,) |
| <ul> <li>م عن الخدمة</li> <li>خطوات التقديم,</li> <li>المتطلبات</li> <li>الدشتراطات و الموافقات</li> <li>الحكومية</li> <li>مللحظات/ تنبيهات</li> </ul> | رسوم الخده<br>العام<br>الغرامات وال<br>الغرامات وال |                        | دلیل المستخدم<br>لا یوجد<br>وقت تنفیذ الخدمة                                                                       |                                                       |
|                                                                                                    | خطوات التقد                                         |                        |                                                                                                    |                                                       |

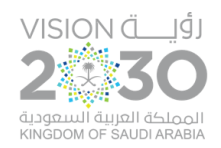

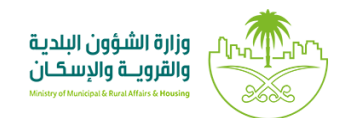

٤) وبعدها يتم نقل المستخدم لأسفل الشَّاشة كما في الشكل أدناه، وبعد اختيار مربع الإقرار، يقوم النِّظام بإظهار الزِّر (**إبدأ الخدمة**) ليقوم المستخدم بالضَّغط عليه.

| للتغبيل الدول                                                                                      |                                                                                                    |                                                                                                    | ىل بنا ۞                                                                                                    |
|----------------------------------------------------------------------------------------------------|----------------------------------------------------------------------------------------------------|----------------------------------------------------------------------------------------------------|----------------------------------------------------------------------------------------------------|
| الاستثمارية المنصات التفاعلية                                                                      | الاستعلام الإلكتروني بوابة الفرص                                                                                                    | عن بلدي خدمات بلدي                                                                                                    | بلدے<br>balady                                                                                                    |
| <b>رونية</b><br>الخدمات الالكترونية<br>لدية اتخاذ البجراءات القانونية                              | <b>م نظام بلدي للخدمات الإلكت</b><br>د وأننى اطلعت على إتفاقية خصوصية و سياسة<br>تدمة وفي حال عدم الامتثال فمن حق الأمانة / الر<br>امرور المستخدمة في منصة النفاذ الوطني المودد | اتفاقية استخدام<br>أقر على صدة المعلومات<br>والاشتراطات الذاصة بالذ<br>والنظامية<br>عن طريق اسم المستندم و كلمة ا<br>ابدأ الخدمة | ه عن الخدمة<br>ه خطوات التقديم<br>ه المتطلبات<br>ه الاشتراطات و الموافقات<br>الحكومية<br>ه ملاحظات / تنبيهات<br>ه اتفاقية استخدام |
|                                                                                                    |                                                                                                    |                                                                                                    |                                                                                                    |
| مباشر 199099                                                                                       | الرقم ال                                                                                                    |                                                                                                    | VISION ق<br>2<br>مرابع الاستورية<br>مالان المريلة الاستورية<br>مالان مريلة الاستورية                                              |
| مباشر 199099<br>روابط هامة                                                                         | الرقم ال                                                                                                    |                                                                                                    | لۇر ــــــــــــــــــــــــــــــــــــ                                                                                          |
| مباشر 199099<br>روابط هامة<br>ابة الموظفين                                                         | <b>الرقم ال</b><br>الرقم ال                                                                                                    | فدمات بلدي<br>                                                                                                    | لۇر<br>2230<br>ئەمەنگە الەرلىك<br>لەرلىمە مەمەمەر<br>بىلىدى<br>مىن بىلدى<br>مىن بىلدى                                             |
| مباشر 199099<br>روابط هامة<br>بابة الموظفين<br>بابة المكاتب الهندسية                               | <b>الرقم ال</b><br>الرقم ال<br>سياسة بلدي<br>سياسة الخصوصية                                                                                                    | خدمات بلدي<br>ددمات إلكترونية                                                                                                    | لۇل_ VISION ق<br>22330<br>ئامەنكە الەرىيە لىستوريە<br>بىلىدى<br>عن بلىدى<br>أدلة المستندمىن                                       |
| مباشر 199099<br>روابط هامة<br>بابة الموظفين<br>ابة المكاتب الهندسية<br>بابة موافقا الجهات الدكومية | <b>الرقم ال</b><br>سياسة بلدي بو<br>سياسة الخصوصية بو<br>سياسة الخصوصية بو                                                                                                    | خدمات بلدي<br>خدمات الكترونية<br>الاستعلام الإلكتروني                                                                            | لۇر ٣<br>كەمەلكە الەيلە لىسموريە<br>مەمەمە تەسەق مەمەت مەمەت<br>بىلدى<br>عن بىدى<br>أدلة المستخدمىن                               |

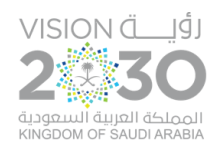

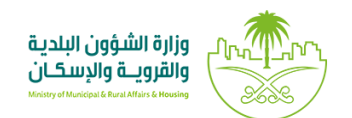

 ٥) وبعدها يتم التحقق من رقم جوال المستخدم من خلال إدخال قيمة الحقل (رقم الجوال) ثم الضغط على الزّر (تحقق) كما في الشكل أدناه.

| الاستعلام الإلكتروني 🗸 بوابة الفرص الاستثمارية المنصات التفاعلية | عن بلدي خدمات بلدي 🗸                         |
|------------------------------------------------------------------|----------------------------------------------|
|                                                                  | الشهادات الصحية / إصدار شهادة صدية           |
|                                                                  |                                              |
|                                                                  | بيانات مقدم الطلب                            |
|                                                                  | - إسم مقدم الطلب<br>                         |
|                                                                  | تقم الجوال: *                                |
| المسجل في النظام                                                 | سوف يتم استلام جميع الاشعارات على رقم الجوال |
|                                                                  | صفة مقدم الطلب<br>—                          |
| مالك/مدير منشأة                                                  | عن نفسه                                      |
|                                                                  |                                              |
|                                                                  |                                              |
|                                                                  |                                              |

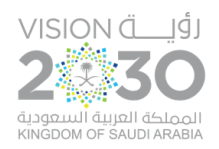

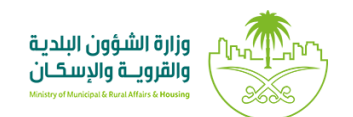

٦) وبعدها يتم إدخال رمز التأكيد المرسل على جوال المستخدم في الحقل (**رمز التأكيد**) ثم يتم الضغط على الزِّر (**تأكيد**) كما في الشكل أدناه.

| المنصات التفاعلية | بوابة الفرص الاستثمارية | الاستعلام الإلكتروني 🗸 | خدمات بلدي 🗸       | عن بلدي                            |
|-------------------|-------------------------|------------------------|--------------------|------------------------------------|
|                   |                         |                        |                    | الشهادات الصدية / إصدار شهادة صدية |
|                   |                         |                        | لب                 | بيانات مقدم الطا<br>اسم مقدم الطلب |
|                   | تحقق                    |                        |                    | رقم الجوال: *                      |
|                   |                         | ل المسجل في النظام     | رات على رقم الجوال | سوف يتم استلام جميع الاشعا         |
|                   | <b></b>                 | تائيد                  | -                  | رمز التأفيد<br>                    |
|                   |                         |                        | Ļ                  | صفة مقدم الطلر<br>ـــــ            |
| مفوض              | دیر منشأة               | مالك/م                 |                    | عن نفسه                            |
|                   |                         |                        |                    |                                    |

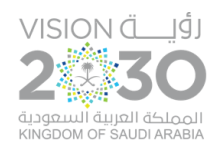

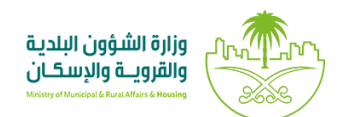

۲) وبعد التحقق من رقم الجوال يتم إظهار رسالة تفيد بذلك، كما في الشكل أدناه.

|      | المنصات التفاعلية | بوابة الفرص الاستثمارية | الاستعلام الإلكتروني 🗸 | خدمات بلدي 🗸       | عن بلدي                                 |
|------|-------------------|-------------------------|------------------------|--------------------|-----------------------------------------|
|      |                   |                         |                        |                    | الشهادات الصحية / إصدار شهادة صدية      |
|      |                   | _                       |                        | لب                 | بيانات مقدم الطل                        |
|      | _                 | +                       |                        |                    | اسم مقدم الطلب<br>سیسی<br>رقم الجوال: * |
|      | , بنجاح.          | 📀 شكراً , تم التحقق     | المسجل في النظام       | رات على رقم الجوال | سوف يتم استلام جميع الاشعار             |
|      |                   |                         |                        | Ļ                  | صفة مقدم الطلر<br>                      |
| مفوض |                   | منشأة                   | مالك/مدير              |                    | عن نفسه                                 |
|      |                   |                         |                        |                    |                                         |

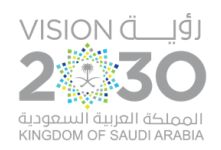

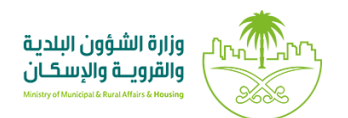

٨) ثم يتم اختيار صفة مقدم الطلب، ويضم الخيارات التالية (عن نفسه، مالك/مدير منشأة، مفوض)، ويعرض النظام رقم هوية المستخدم في الحقل (هوية المالك) ليقوم بالضغط على الزر (التقدم للطلب).

|      | المنصات التفاعلية | بوابة الفرص الاستثمارية | الاستعلام الإلكتروني 🗸 | خدمات بلدي 🗸      | عن بلدي                            |
|------|-------------------|-------------------------|------------------------|-------------------|------------------------------------|
|      |                   |                         |                        |                   | الشهادات الصحية / إصدار شهادة صدية |
|      |                   |                         |                        | با                | بيانات مقدم الطل                   |
|      |                   |                         |                        |                   | اسم مقدم الطلب<br>المعنية          |
|      | ر بنجاح.          | 👽 شكراً , تم التحقق     |                        |                   | رقم الجوال: *                      |
|      |                   |                         | المسجل في النظام       | ات على رقم الجوال | سوف يتم استلام جميع الاشعار        |
|      |                   |                         |                        | Ļ                 | صفة مقدم الطل <u>ب</u><br>         |
| مفوض |                   | ِ منشأة                 | مالك/مدير              |                   | عن نفسه                            |
| ⇒(   | التقدم للطلب      |                         |                        |                   | موية المالك <b>*</b><br>الاستقادة  |
|      |                   |                         |                        |                   |                                    |

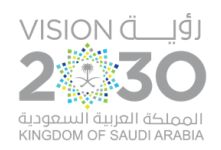

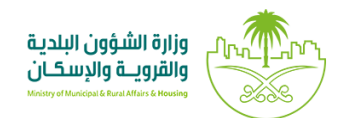

٩) وبعد الضغط على الزر (التقدم للطلب) تظهر الشاشة أدناه، والتي يجب على المستخدم فيها أن يقوم بإدخال قيم الحقول التالية (رقم الهوية، نوع الهوية، تاريخ الميلاد)، ثم الضغط على الزر (تحقق)، من أجل التحقق من بيانات العامل.

|          | المنصات التفاعلية | بوابة الفرص الاستثمارية       | الاستعلام الإلكتروني 🗸         | خدمات بلدي 🗸        | عن بلدي 🗸                          |
|----------|-------------------|-------------------------------|--------------------------------|---------------------|------------------------------------|
| التالي → |                   |                               |                                |                     | الشهادات الصدية / إصدار شهادة صدية |
|          |                   |                               |                                | 3. حساب الرسوم      | 1. اختيار الرخصة                   |
|          |                   |                               |                                |                     |                                    |
|          |                   |                               |                                |                     | بيانات العامل                      |
|          |                   |                               |                                |                     |                                    |
|          |                   | ت)                            | ر تحقق حتى يتم استرجاع البيانا | بیانات والضغط علی ز | بيانات العامل (يرجى ادخال اا       |
| تحقق     |                   | تاريخ الميلاد *<br>Dd-Mm-Yyyy | نوع الهوية *<br>هوية مقيم      |                     | رقم الهوية *<br>رقم الهوية         |
|          | ·                 |                               |                                |                     |                                    |
|          |                   |                               |                                |                     |                                    |
|          |                   |                               |                                |                     |                                    |
|          |                   |                               |                                |                     |                                    |

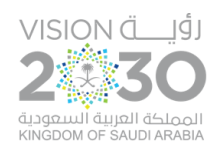

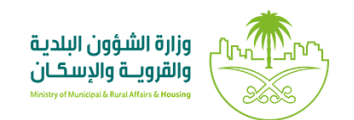

١٠) وبعدها يتم عرض بيانات العامل، مع ضرورة إدخال قيمة الحقل (الجوال)، واختيار مربع الإقرار، ثم الضغط على الزر (التالي)، كما في الشكل أدناه.

|                          | ىرص الاستثمارية المنصات التفاعلية       | الاستعلام الإلكتروني 🗸 بوابة الد                  | خدمات بلدي 🗸           | عن بلدي 🗸                                                      |
|--------------------------|-----------------------------------------|---------------------------------------------------|------------------------|----------------------------------------------------------------|
| التالي ←                 |                                         |                                                   |                        | الشهادات الصحية / إصدار شهادة صحية                             |
|                          |                                         |                                                   | 3. حساب الرسوم         | <ol> <li>1. اختيار الرخصة</li> <li>2. بيانات العامل</li> </ol> |
|                          |                                         |                                                   |                        | بيانات العامل                                                  |
|                          | ر تاریخ المیلاد *                       | . تحقق حتى يتم استرجاع البيانات)<br>دنوع الهوية * | البيانات والضغط على زر | بیانات العامل (یرجی ادخال<br>ر رقم الهویة <del>*</del>         |
| تحقق                     | 1409/05/24                              | هوية مقيم 🔻                                       |                        | 2                                                              |
|                          |                                         |                                                   |                        |                                                                |
|                          | ية<br>2                                 | رقم الهر                                          |                        | الاسم                                                          |
|                          |                                         | <b>الجنس</b><br>ذکر                               |                        | <b>تاریخ المیلاد</b><br>1409/05/24                             |
|                          |                                         |                                                   |                        |                                                                |
| ة القانونية إذا ثبت خلاف | مالكة لرخصة المحل وأتدمل كافة المسؤوليا | بالمنشأة المنشأة الم                              | امل 🗾 💶                | أقر أنا مستعقب بأن الع<br>ذلك                                  |
|                          |                                         |                                                   |                        |                                                                |
|                          |                                         |                                                   |                        |                                                                |

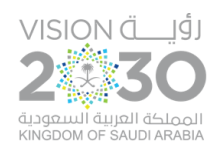

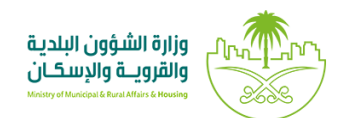

١١) وبعدها يطلب النظام من المستخدم إجراء تحليل طبي قبل إصدار الشهادة الصحية، كما في الشكل أدناه، ويقوم المستخدم بتقييم الخدمة من خلال اختيار عدد النجوم، وإدخال قيمة الحقل (ملاحظات)، ثم الضغط على الزر (أرسل التقييم).

|                | بوابة الفرص الاستثمارية المنصات التفاعلية | خدمات بلدي 🗸 الاستعلام الإلكتروني 🗸               | ≥ عن بلدي                                                    |
|----------------|-------------------------------------------|---------------------------------------------------|--------------------------------------------------------------|
| أرسل التقييم - |                                           |                                                   | تقيم الخدمة                                                  |
|                |                                           |                                                   |                                                              |
|                |                                           |                                                   | شكراً لك                                                     |
|                |                                           | 4210504                                           | رقم الطلب: 4010                                              |
|                |                                           | ، تحليل طبي قبل إصدار الشهادة الصدية<br>دة طلباتي | عزيزي المستفيد يجب عليك إجرا<br>يمكن متابعة الطلب من خلال صف |
|                |                                           |                                                   |                                                              |
|                |                                           |                                                   | تقييم الخدمة                                                 |
|                |                                           |                                                   | $\star \star \star$                                          |
|                |                                           |                                                   | - ملاحظات<br>لا یوجد ملاحظات                                 |
|                |                                           |                                                   |                                                              |
|                |                                           |                                                   |                                                              |

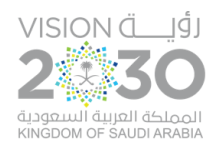

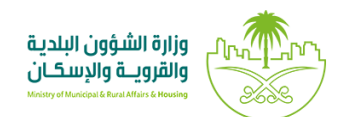

### ١٢) وبعدها يتم حفظ التقييم مع إظهار رسالة تفيد بذلك، كما في الشكل أدناه.

| المنصات التفاعلية | بوابة الفرص الاستثمارية | الاستعلام الإلكتروني 🗸 | خدمات بلدي 🗸 | عن بلدي 🗸 |                      |
|-------------------|-------------------------|------------------------|--------------|-----------|----------------------|
|                   |                         |                        |              |           | تقيم الخدمة          |
|                   |                         |                        | 4210504      | ب: 4010   | شكراً لك<br>رقم الطل |
|                   |                         |                        |              | بنجاح     | • تم حفظ تقييمك      |
|                   |                         |                        |              |           |                      |

١٣) وتكون حالة الطلب في شاشة (طلباتي) هي (في انتظار الكشف الطبي) كما في الشكل أدناه.

|                   |                       |                        |                  |             |                       |                       | %LLL /        |
|-------------------|-----------------------|------------------------|------------------|-------------|-----------------------|-----------------------|---------------|
|                   |                       |                        |                  |             |                       | ų                     | ، الرحص 7 طلب |
|                   |                       |                        |                  |             |                       |                       |               |
|                   |                       |                        |                  |             |                       |                       | طلباتى        |
|                   |                       |                        |                  |             |                       |                       |               |
| ~                 |                       |                        |                  |             |                       | ×                     | 4210504010    |
| حذف استعراض طباعة | حالة الطلب            | تاريخ الطلب            | نوع الطلب        | رقم الرخصة  | البلدية               | الدمانة               | رقم الطلب     |
|                   | فى انتظار الكشف الطبى | 2021/03/09<br>15:30:43 | اصدار شهادة صدية | 42072700175 | أمانة الحدود الشمالية | أمانة الحدود الشمالية | 4210504010    |
|                   |                       | لتالى                  | السابق 1 اا      |             |                       |                       |               |
| •                 |                       |                        |                  |             |                       |                       | Þ             |
|                   |                       |                        |                  |             |                       |                       |               |

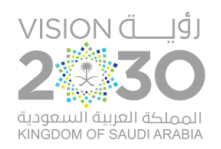

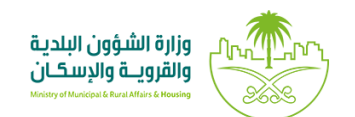

## ١٤) وبعد عمل الكشف الطبي تصبح حالة الطلب هي (بانتظار اجتياز اختبار التثقيف الصحي) كما في الشكل أدناه.

|                   | المنصات التفاعلية                  | وابة الفرص الاستثمارية | ې الېلکتروني 🧹 بر | الاستعلاه   | خدمات بلدي 🗸          | عن بلدي               |                         |
|-------------------|------------------------------------|------------------------|-------------------|-------------|-----------------------|-----------------------|-------------------------|
|                   |                                    |                        |                   |             |                       | ىر                    | <b>ات الرخص</b> / طلباة |
|                   |                                    |                        |                   |             |                       |                       |                         |
|                   |                                    |                        |                   |             |                       |                       | طلباتي<br>ـــــ         |
| ~                 |                                    |                        |                   |             |                       |                       | 4210503963              |
| حذف استعراض طباعة | حالة الطلب                         | تاريخ الطلب            | نوع الطلب         | رقم الرخصة  | البلدية               | الدمانة               | رقم الطلب               |
|                   | بانتظار اجتياز اختبار التثقيف الصد | 2021/03/09<br>10:29:55 | اصدار شهادة صدية  | 42072700155 | أمانة الحدود الشمالية | أمانة الحدود الشمالية | 4210503963              |
|                   |                                    | التالي                 | السابق            |             |                       |                       |                         |
| •                 |                                    |                        |                   |             |                       |                       | Þ                       |
|                   |                                    |                        |                   |             |                       |                       |                         |

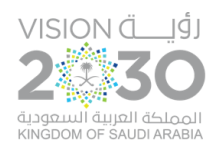

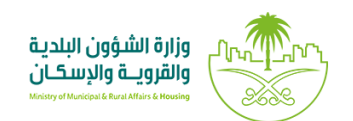

١٥) وبعد اجتياز اختبار التثقيف الصحي تصبح حالة الطلب هي (بانتظار اتمام عملية الدفع) كما في الشكل أدناه، حيث يقوم المستخدم بالضغط على الزر (الدفع).

|              | المنصات التفاعلية | بوابة الفرص الاستثمارية   | ېلکتروني 🗸 ي           | دي 🗸 الاستعلام ال | 🗸 خدمات با  | عن بلدي               |                 |
|--------------|-------------------|---------------------------|------------------------|-------------------|-------------|-----------------------|-----------------|
|              |                   |                           |                        |                   |             | لباتي                 | خدمات الرخص / ط |
|              |                   |                           |                        |                   |             |                       |                 |
|              |                   |                           |                        |                   |             | ي                     | طلباته          |
|              |                   |                           |                        |                   |             |                       | -               |
|              | ~                 |                           |                        |                   |             |                       |                 |
| لمزيد المزيد | حذف استعراض د     | حالة الطلب                | تاريخ الطلب            | نوع الطلب         | رقم الرخصة  | البلدية               | لامانة          |
|              | 1                 | بانتظار اتمام عملية الدفع | 2021/03/09<br>15:30:43 | اصدار شهادة صحية  | 42072700175 | أمانة الحدود الشمالية | ندود الشمالية   |
| 🖬 الدفع      | <b>(</b>          |                           | لى                     | السابق 1 التا     |             |                       |                 |
| 4            |                   |                           |                        |                   |             |                       | •               |
|              |                   |                           |                        |                   |             |                       |                 |

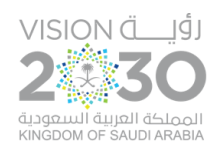

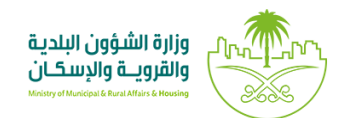

١٦) وبعدها يتم اختيار طريقة دفع الفاتورة من خلال الخيارات (سداد، بطاقة ائتمانية) كما في الشاشة أدناه، ثم يتم الموافقة على الشروط والأحكام من خلال اختيار مربع الاختيار بزر الفأرة، ثم يتم إنشاء فاتورة الرسوم من خلال الضغط على الزر (إنشاء فاتورة).

| <b>بلد</b> ے<br>balady                        | وزارة الشــــؤون<br>البلدية والقروية<br>Ministry of Manicipal & Rural Affairs                         |  |
|-----------------------------------------------|----------------------------------------------------------------------------------------------------|--|
|                                               | 🚔 إجمالي المبلغ المستحق: SR 60.0                                                                      |  |
| بطاقة ائتمانية قريبآ                          |                                                                                                    |  |
|                                               | نظام سداد للمحفوعات                                                                                   |  |
|                                               | خدمة سداد متاحة فقط في المملكة العربية السعودية                                                       |  |
| رة الشؤون البلدية والقروية 1⁄/ ويمكنك التسديد | يجب ان يتم الدفع قبل تاريخ 22/01/2021 00:00 , رقم مفوتر وزار<br>باستخدام أحد طرق الدفع الموضحة ادناه: |  |
|                                               | 1. أجهزة الصراف الألى<br>2. الخدمات البنكية الإلكترونية<br>3. فرع البنك<br>4. الهاتف المصرفي          |  |
|                                               | سيتم إلغاء أي فاتورة غير مدفوعة تلقائياً بعد انتهاء مهلة السداد.                                      |  |
|                                               | في حال اختيار خدمة سداد لن يتم السداد باستخدام الطرق الأخرى                                           |  |
| انشاء فاتورة                                  | الشروط والدحكام<br>حصالية قرأت وقبلت الشروط والأحكام                                                  |  |
|                                               |                                                                                                    |  |

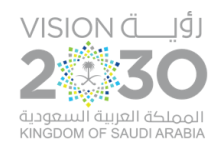

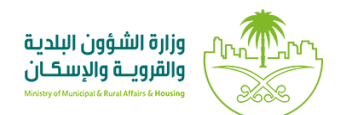

١٧) وبعدها يتم إصدار الفاتورة بنجاح كما في الشاشة أدناه، ثم يقوم المستخدم بالضغط على الزر (عودة).

| بلدے<br>balady                                         | وزارة الشـــــؤون<br>البلدية والقروية<br>Mestry of Naricopul & Burel Attacs |
|--------------------------------------------------------|-----------------------------------------------------------------------------|
| رقم المفوتر 177                                        | رقم الفاتورة 20333243983                                                    |
|                                                        | تم إصدار الفاتورة بنجاح                                                     |
|                                                        |                                                                             |
| لبلدي للتحول الرقمسِ - وزارة الشرَّون البلدية والفروية | جميع الحقوق محفوظة للمركز ا                                                 |

١٨) وبعدها تظهر الشاشة التالية، حيث يضغط المستخدم على الزر (طلباتي) ليتم نقله إلى شاشة (طلباتي).

|                           | المنصات التفاعلية | بوابة الفرص الاستثمارية | الاستعلام الإلكتروني 🗸 | خدمات بلدي 🗸 | عن بلدي 🗸      |                 |
|---------------------------|-------------------|-------------------------|------------------------|--------------|----------------|-----------------|
| أرسل التقييم $ ightarrow$ |                   |                         |                        |              |                | تقيم الخدمة     |
|                           |                   |                         |                        |              |                |                 |
|                           |                   |                         |                        | ▲            |                | شكراً لك        |
|                           |                   |                         |                        | لد طلباتی    | للب من خلال صف | يمكن متابعة الح |
|                           |                   |                         |                        |              | دمة            | تقييم الذ       |
|                           |                   |                         |                        |              | र क्र          | $\Rightarrow$   |
|                           |                   |                         |                        |              |                | متص             |
|                           |                   |                         |                        |              |                |                 |
|                           |                   |                         | ١٩                     |              |                |                 |

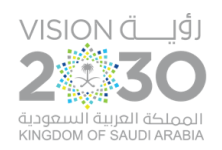

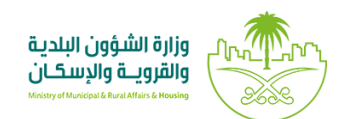

## ١٩) وبعدها يمكن للمستخدم طباعة الشهادة الصحية من شاشة (طلباتي) كما يلي، حيث يتم الضغط على الزر (طباعة).

|                            | المنصات التفاعلية  | بوابة الفرص الاستثمارية | ىستعلام الإلكتروني 🗸<br> | خدمات بلدي            | عن بلدي               |                             |
|----------------------------|--------------------|-------------------------|--------------------------|-----------------------|-----------------------|-----------------------------|
|                            |                    |                         |                          |                       |                       | <b>خدمات الرخص</b> / طلباتي |
|                            |                    |                         |                          |                       |                       |                             |
|                            |                    |                         |                          |                       |                       | طلباتي                      |
| ~                          |                    |                         |                          |                       |                       | 424736655                   |
| لطلب أدوات                 | يخ الطلب حالة ال   | نوع الطلب تار           | رقم الرخصة               | البلدية               | الدمانة               | رقم الطلب                   |
|                            | منتو 13:46:04 2020 | اصدار شهادة صدية 12/23  | 42052721188              | أمانة الحدود الشمالية | أمانة الحدود الشمالية | 424736655                   |
| الله طباعة<br>الله استعراض |                    | التالي                  | السابق                   |                       |                       |                             |
| 4                          |                    |                         |                          |                       |                       | 4                           |
|                            |                    |                         |                          |                       |                       |                             |

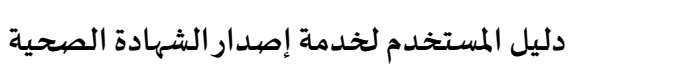

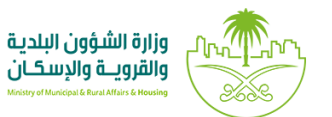

٢٠) وبعد طباعة الشهادة الصحية تظهر كما يلي.

vision ت\_\_\_\_ؤر 2

المملكة العربية السعودية KINGDOM OF SAUDI ARABIA

|                                             |               | بلاي<br>balady                   |
|---------------------------------------------|---------------|----------------------------------|
| نەرت                                        | صحية س        | شهادة                            |
|                                             |               |                                  |
|                                             |               |                                  |
| ھوىة                                        | رقم ال        | الاسم                            |
| STRATE TO A                                 |               |                                  |
|                                             |               | des summer and summer and summer |
| مت                                          |               | الجنس                            |
| مصر                                         |               | ڏکر                              |
|                                             | المهنة        | رقم الشهادة الصحية               |
| مدرب حاسب آلي                               |               | 42072700155                      |
| هابة الشهادة الصحبة                         | تارىخ ن       | تاريخ اصدار الشهادة الصحية       |
| 1443/07/25                                  |               | 1442/07/25                       |
| 1443/01/23                                  |               | 1442/01/23                       |
| نصة الهنشاة                                 | رقم رذ        | اسم الهنشاة                      |
| 41082148982                                 |               | رخصة ايس                         |
| نتهاء البرنامج التثقيفي                     | تاريخ از      | نوع البرنامج التثقيفي            |
| 1443/05/01                                  |               | برنامج 1                         |
|                                             |               |                                  |
| وردر الدعم الغلي <b>940</b> العلي Balady_cs | 🕑 🕅 📼 sa      | udimomra 🐵 www.balady.gov.sa     |
|                                             |               |                                  |
|                                             |               |                                  |
| ادات                                        | وإرش          | تعليمات                          |
|                                             | سنوياً.       | 故 شهادة صحية تجدد ا              |
| منشآت الغذاع                                | ی فی جمیع ا   | م يسمح لحاملها بالعمل 🔥          |
| ورازمها الهراد                              | ، تشرف        | والصحية العامية الت              |
|                                             | , Q           | (الذمانات) وفق المه              |
|                                             |               |                                  |
| راء فحص طبي                                 | ىــهادة بإجــ | 🔹 يلتــزم حامل هذه الش           |
| بدع بممارســـة                              | ارج قبـل ال   | عنــد عودتــه من الخ             |
|                                             |               | العول.                           |
|                                             |               | tát a la tán ca a t              |
|                                             | ت هویه.       | 🔷 لا نعتبر الشهادة إنبا          |